Crésus Facturation

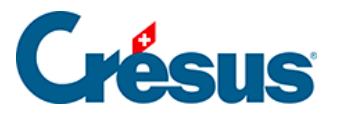

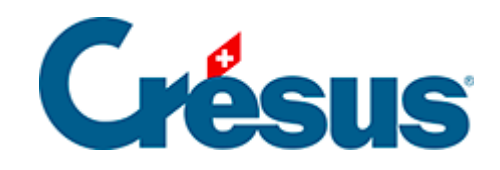

# **Crésus Facturation**

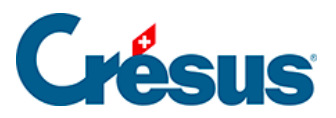

16.6 - Option – Codes analytiques pour la comptabilisation

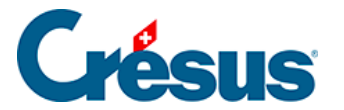

# 16.6 - Option – Codes analytiques pour la comptabilisation

Cette option de Crésus Facturation vous permet d'affecter des centres d'analyse, des codes de répartition, ou des périodes d'imputation aux divers éléments d'une **facture émise** ou **reçue**, en vue du passage de ces écritures dans votre comptabilité.

Pour utiliser l'option Codes analytiques pour la comptabilisation, il faut :

- l'avoir activée dans votre portefeuille Crésus;
- avoir activé l'option Analytique dans votre licence Crésus Comptabilité;
- dans Crésus Comptabilité, activer les possibilités analytiques dans le menu Options > Définitions > onglet Analytique;
- créer les divers centres d'analyse, codes de répartition et axes éventuels.

La comptabilisation analytique concerne plusieurs aspects bien distincts :

- l'affectation de produits et de charges à des centres d'analyse, y compris l'affectation de produits et de charges indirects à l'aide de codes de répartition, par exemple afin d'évaluer le rendement d'un projet;
- l'affectation de produits ou de charges à des codes faisant partie d'axes spécifiques, ce qui permet d'analyser le rendement ou les coûts selon plusieurs critères;
- l'affectation de produits ou de charges à une période d'imputation différente de la date de l'écriture;
- la création de budgets périodiques;
- la création de comptes avec des soldes en quantité.

Il est possible d'imputer une charge ou un produit directement dans un centre d'analyse, ou alors indirectement dans plusieurs centres d'analyse à l'aide d'un code de répartition.

Réglages dans Crésus Facturation

Pour pouvoir utiliser cette option, rendez-vous dans les *Réglages généraux* > *Comptabilisation* et cochez la case *Utilise des codes analytiques* :

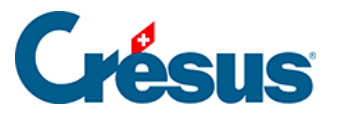

| Principal                                                                                 | Comptes et TVA                                   | Comptabilisation          | BVR/QR                     |      | Options, Divers     |  |  |  |  |  |  |  |
|-------------------------------------------------------------------------------------------|--------------------------------------------------|---------------------------|----------------------------|------|---------------------|--|--|--|--|--|--|--|
| Réglages généraux                                                                         |                                                  |                           |                            |      |                     |  |  |  |  |  |  |  |
| Contrôles de saisie<br>Ecart maximum en jours entre la date saisie et la date du jour 720 |                                                  |                           |                            |      |                     |  |  |  |  |  |  |  |
| Mode de comptabilisation                                                                  | n                                                |                           |                            |      |                     |  |  |  |  |  |  |  |
| Validé : L'entreprise est so                                                              | oumise à la TVA selon les co                     | ontre-prestations convenu | es (à la facturation)      |      |                     |  |  |  |  |  |  |  |
|                                                                                           |                                                  |                           | Debiteurs                  |      |                     |  |  |  |  |  |  |  |
| Référence utilisée                                                                        |                                                  |                           | Standard (Nom du clien     | t) 🔻 |                     |  |  |  |  |  |  |  |
| Aide au pointage                                                                          | C                                                |                           | D                          |      | Régler les préfixes |  |  |  |  |  |  |  |
| Réglages pour la co<br>Libellé des écritures d                                            | mptabilisation<br>lébiteurs : Nom r              | éférence, Commentaire po  | ur la compta               |      |                     |  |  |  |  |  |  |  |
| Libellé des écritures o                                                                   | réanciers : Nom n                                | éférence, Commentaire po  | ur la compta (onglet Finan | ce)  |                     |  |  |  |  |  |  |  |
| <ul> <li>○ N'utilise pas de code</li> <li>○ Utilise des codes ana</li> </ul>              | analytique<br>lytiques                           |                           |                            |      |                     |  |  |  |  |  |  |  |
| <ul> <li>Cache le numéro de</li> <li>Montre le numéro de</li> </ul>                       | la ligne comptabilisée<br>la ligne comptabilisée | Comptabilise un           | iquement en CHF            |      |                     |  |  |  |  |  |  |  |

# Articles

Dans la **fiche Article**, sous l'onglet *Divers*, il est possible de dérouler la liste des centres d'analyse ou codes de répartition définis dans Crésus Comptabilité et d'affecter ainsi le code souhaité à l'article en question. Lors de la création ou de la

| Divers |                                                                                                    |  |
|--------|----------------------------------------------------------------------------------------------------|--|
|        |                                                                                                    |  |
|        | Code analytique<br>ADMIN Administration<br>BUREAU Frais de bureau<br>CA Chiffre d'affaires<br>ESSENCE Carburants<br>FABRIC Fabrication<br>LOYER Location des bâtiments<br>TELECOM Télécommunications<br>VENTE Vente |  |

L'icône 💉 , à côté du champ, vous permet de faire deux choses :

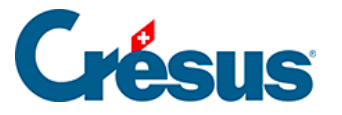

- saisir une répartition manuelle entre plusieurs codes en attribuant une part pour chacun d'eux;
- indiquer plusieurs codes analytiques, avec ou sans part, faisant partie d'axes d'analyse différents.

Vous devez respecter les deux règles suivantes :

- si aucune répartition n'est faite, un seul code est possible par axe d'analyse;
- si plusieurs codes d'un même axe sont présents, ceux-ci doivent obligatoirement avoir une répartition.

Aucun contrôle n'est fait à cet étape-là. Seule une comptabilisation dans votre fichier de Comptabilité détectera d'éventuelles erreurs dans les codes ou les parts indiqués.

Vous pouvez bénéficier d'une *Aide à la saisie* qui vous montre la liste des codes et qui vous demande pour chacun d'eux la part que vous souhaitez ou non saisir. Si vous souhaitez faire une répartition manuelle, tous les codes d'un même axe doivent avoir une part.

Exemple : si je souhaite que mon article soit réparti pour 2/5 de son prix dans le code *ADMIN* et 3/5 dans le code *VENTE*, je dois procéder comme suit :

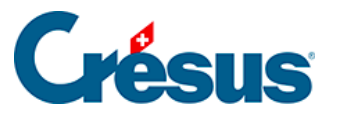

| Code analytique par défaut pour cet article                             |                                        |   |  |  |  |  |  |  |
|-------------------------------------------------------------------------|----------------------------------------|---|--|--|--|--|--|--|
| Indiquez le ou les codes analytiques à                                  | utiliser par défaut pour cet article.  |   |  |  |  |  |  |  |
| <ul> <li>Aide à la saisie</li> <li>Faire une saisie manuelle</li> </ul> |                                        |   |  |  |  |  |  |  |
| Liste des codes                                                         | Nombre de parts de ce code (optionnel) |   |  |  |  |  |  |  |
| ADMIN Administration                                                    | ~ 2                                    |   |  |  |  |  |  |  |
| Liste des codes                                                         | Nombre de parts de ce code (optionnel) |   |  |  |  |  |  |  |
| VENTE Vente                                                             | ✓ 3                                    |   |  |  |  |  |  |  |
| Liste des codes                                                         | Nombre de parts de ce code (optionnel) |   |  |  |  |  |  |  |
|                                                                         | ~ 0                                    |   |  |  |  |  |  |  |
| Liste des codes                                                         | Nombre de parts de ce code (optionnel) |   |  |  |  |  |  |  |
|                                                                         | ~ 0                                    |   |  |  |  |  |  |  |
| Liste des codes                                                         | Nombre de parts de ce code (optionnel) |   |  |  |  |  |  |  |
|                                                                         | ~ 0                                    |   |  |  |  |  |  |  |
|                                                                         |                                        |   |  |  |  |  |  |  |
|                                                                         | OK Annule                              | r |  |  |  |  |  |  |

Une telle saisie sera stockée de cette manière dans le champ de votre article :

| Code analytique |   |  |
|-----------------|---|--|
| ADMIN:2 VENTE:3 | - |  |
|                 |   |  |

Cette saisie peut se faire directement dans le champ ci-dessus sans passer par l'aide à la saisie, ou via la boîte de dialogue précédente en choisissant l'option *Faire une saisie manuelle* :

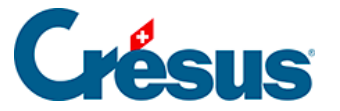

| Code analytique                                                                                           | Pour commencer une gestion de<br>passez dans les réglages des artic |
|----------------------------------------------------------------------------------------------------|---------------------------------------------------------------------|
| Code analytique par défaut pour cet article                                                               | ×                                                                   |
| Indiquez le ou les codes analytiques à utiliser par dé<br>O Aide à la saisie<br>Faire une saisie manuelle | éfaut pour cet article.                                             |
| Saisissez les codes analytiques souhaités avec, si b<br>(Exemple : CodeA:60 Code:40)<br>ADMIN             | esoin, leur répartition.                                            |
|                                                                                                    | OK Annuler                                                          |

#### Factures émises

Lors de la création d'une nouvelle facture, sous l'onglet *Détails*, il est possible de définir, pour chaque ligne de la facture à émettre, le code analytique (centre d'analyse ou code de répartition). Si un code analytique a été attribué préalablement à l'article concerné, celui-là est repris par défaut mais peut être modifié manuellement à l'aide du bouton *Code analytique*.

|   | R         | ésumé  |         | Détails |      | Fin  | ances    | Co  | nta | ct, Livraison, | Etat   |           |          |          |              |         |
|---|-----------|--------|---------|---------|------|------|----------|-----|-----|----------------|--------|-----------|----------|----------|--------------|---------|
|   | 1000, DUP | ONT J. |         |         |      |      |          |     |     |                |        | F         |          | Cha      | nger taux TV | /A      |
| 7 |           |        |         |         |      |      |          |     |     |                |        |           |          | utilicác | 7.7%, 2.5%,  | 3.7%    |
|   | Numéro    | Code   | Désigr  | nation  | ▶ Un | nité | Quantité | Pr  | ix  | Net HT         | Rabais | Total TTC | Code ana | lytique  | Code TVA     | Période |
|   | 1000      | FOURN. | Article | 1       | po   | ce   | 1        | 20. | 00  | 20.00          | 0.00   | 21.54     | Admin    | -        | TVA 🗸        | •       |
|   |           |        |         |         |      |      |          |     | 4   |                |        |           |          |          |              |         |

Ce bouton permet également, entre autres options, de bénéficier d'une aide à la saisie ou de faire une saisie manuelle identique sur toutes les lignes de facture.

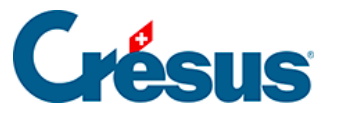

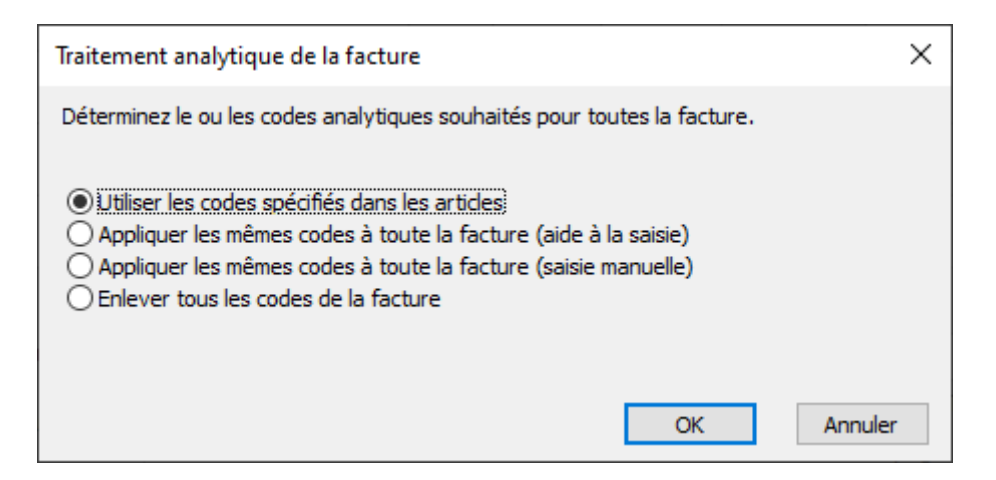

Il est également possible de définir directement un code analytique sous l'onglet *Finances* :

|   | Résumé          | Détails                   | Finances  | Contact, Livraison, Etat  |                 |            |            |   |
|---|-----------------|---------------------------|-----------|---------------------------|-----------------|------------|------------|---|
| Q | 1000, DUPONT J. |                           |           |                           | <br>F           |            |            |   |
|   |                 |                           |           |                           |                 |            |            |   |
|   |                 |                           | ▼         |                           |                 | D(chadra d |            |   |
|   |                 | Aucun versen<br>(0% du to | tal) 0.00 |                           | Code analytique | Periode d  | Imputation |   |
|   |                 | Solde di                  | ) 21.55   | Enregistrer une opération | riou 🕈          | Date       | Session    | 1 |

## Factures reçues

De même, pour les factures reçues, il est possible de définir, sous l'onglet *Détails*, le code analytique de chaque article :

|   | Résumé                                                                                                    | Détails            |   | Paiement |     |      | Finances |          | Contact |                  |              |          |
|---|----------------------------------------------------------------------------------------------------|--------------------|---|----------|-----|------|----------|----------|---------|------------------|--------------|----------|
|   | 1254, Lampein AG, Lüdi S                                                                                                    |                    |   |          |     |      |          |          | F 31.   | 10.2017          |              |          |
| 1 | Les prix indiqués sont O Hors Taxes<br>TTC Pour indiquer un retour, utilisez un article, avec une que<br>et un montant positif (avec son code TVA). |                    |   |          |     |      |          |          |         | e quantité négat | ive          |          |
| 4 | b Autorio Code<br>fourn.                                                                                                    | Désignation        | 2 | 🖗 Unité  | Cdé | Reçu | Prix TTC | Prix TTC | Rabais  | Total TTC        | Code analyt. | Code TVA |
|   | 1037                                                                                                    | Certificat Energie |   | Stk.     |     |      | 500.00   | 0.0      | 0       | 0.00             | PROD -       | IPI 👻    |
|   |                                                                                                    |                    |   |          |     |      |          |          |         |                  | •            | -        |

Si on n'a pas saisi des lignes de détail, il est possible de répartir une charge par l'onglet *Finances* comme suit :

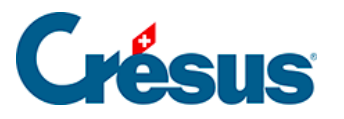

|    | Résumé                  | Dét             | ails       | Pa       | liement | Financ       | es       |      | Contact          |              |          |
|----|-------------------------|-----------------|------------|----------|---------|--------------|----------|------|------------------|--------------|----------|
|    | 1252, Aare Enegie AG    |                 |            |          |         |              |          |      | F 03.10.2017     |              |          |
| 1  | Total de la dette       | Saisir le tota  | l facturé  | CHF      | 150.00  | échéant le   | 02.11.17 | •    | Comptabilisation |              |          |
| Ch | arge<br>Comptes débit   |                 | Code TVA   | Taux     | TTC     | TVA          |          | нт   | Codes analytique | is Im        | putation |
|    | 4000 Charges de matér   | riel 👻          | IPI        | • 8.00   | 50.00   | 3.70         | 4        | 6.30 | PROD             | -            | •        |
|    |                         | -               |            | •        |         |              |          |      |                  | -            | •        |
|    |                         | •               |            | •        |         |              |          |      |                  | -            | •        |
|    | Balance                 |                 |            |          |         |              |          |      | Code analytique  | Im           | putation |
|    | 4200 Charges de march   | handises des 👻  | IPI        | - 8.00   | 100.00  | 7.41         | 9        | 2.59 | ADMIN            | -            | •        |
|    | Compte crédit           |                 |            |          | Montant | Date facture |          |      |                  | Date         | Série    |
|    | 2000 Dettes résultant o | d'achats de t 🚽 | Modifier I | e compte | 150.00  | 03.10.17     |          |      |                  |              | *        |
|    |                         |                 |            |          |         |              |          |      | Commentaire pou  | ir la compta | bilité   |

On peut donc indiquer, pour chaque compte de charge, le code analytique qui s'y rapporte, ou même avoir des codes analytiques différents pour un même compte de charge.

## Périodes d'imputation

En plus du code analytique, il est possible d'attribuer au compte de charges une période d'imputation. Pour cela, il faut avoir créé, dans sa comptabilité, les périodes souhaitées. En regard du code analytique concerné, indiquez la date d'imputation souhaitée :

|    | Résumé                                      | Dét             | ails     |          | Paiement           | Financ                     | es       |      | Contact          |                  |
|----|---------------------------------------------|-----------------|----------|----------|--------------------|----------------------------|----------|------|------------------|------------------|
|    | 1000, EPSITEC SA                            |                 |          |          |                    |                            |          | F    | 10.12.2017       | Changer taux TVA |
| 7  | Total de la dette                           | Saisir le total | facturé  | CHF      | 2'000.00           | échéant le                 | 09.01.18 | •    | Comptabilisation |                  |
| Ch | Comptes débit                               |                 | Code TVA | Tau      | x TTC              | TVA                        |          | HT   | Codes analytiqu  | es Imputation    |
|    | 4000 Charges de matériel                    | •               | IPM      | • 8.0    | 1'000.00           | 74.07                      | 92       | 5.93 | PROD             | • 20.04.17 •     |
|    |                                             | -               |          | •        |                    |                            |          |      |                  | • •              |
|    |                                             | •               |          | •        |                    |                            |          |      |                  | • •              |
|    | Balance                                     |                 |          |          |                    |                            |          |      | Code analytique  | Imputation       |
|    | 4000 Charges de matériel                    | •               | IPM      | • 8.0    | 1'000.00           | 74.07                      | 92       | 5.93 | PROD             | • 10.07.17 •     |
|    | Compte crédit<br>2000 Dettes résultant d'au | chats de b      | Modifier | e compte | Montan<br>2'000.00 | t Date facture<br>10.12.17 |          |      |                  | Date Série<br>•  |

Pour une facture d'achat, on peut aussi répartir l'écriture sur plusieurs périodes d'imputation, en utilisant le même compte de charge et le même code analytique.

Pour une facture de vente, une seule date d'imputation peut être saisie pour toute la facture.

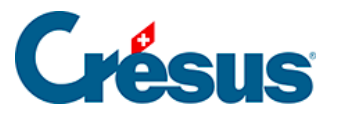

| v           | •               |        |                           |                 |                      |
|-------------|-----------------|--------|---------------------------|-----------------|----------------------|
|             | Aucun versement | 0.00   |                           | Code analytique | Période d'imputation |
|             | (chi du total ) |        |                           | Imputation -    | 01.07.17             |
|             | Solde dù        | 108.00 | Enregistrer une opération |                 | Date Session         |
| Acquitté le |                 |        |                           |                 |                      |

Lors de la comptabilisation, chaque écriture sera attribuée à la période correspondant à la date d'imputation saisie.

Dans la comptabilité, sur la ligne d'écriture correspondante, la date d'imputation sera remplacée par le numéro de la période d'imputation.